## Instructivo actualización de Mercado Pago

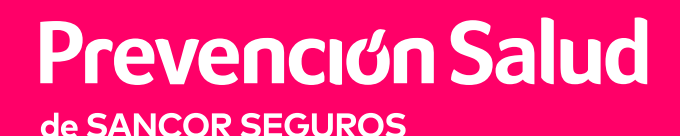

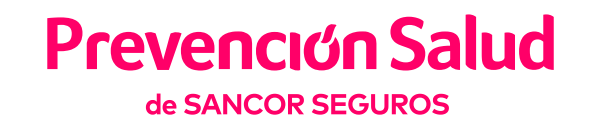

2 Seleccioná Consulta de factura

y ahí podés ver el detalle de tus

facturas.

## 1 Ingresá a **Mi Salud Online** como lo hacés habitualmente y seleccioná la opción

## Facturación.

| AA                                                                                                    | AA ados-prem.gruposancorseguros.com C<br>Prevención Salud<br>de SANCOR SEGUROS               |
|----------------------------------------------------------------------------------------------------|----------------------------------------------------------------------------------------------|
| Bienvenido a Mi Salud Online<br>Seleccioná lo que necesitás buscar o hacer. En el menú<br>encontrarás más opciones. | <b>Facturación</b><br>Gestioná todo lo relacionado al pago y estado de tu cuenta.            |
| ¿BUSCÁS MÉDICOS, FARMACIAS, CLÍNICAS?<br>Cartilla médica                                                            | NECESITÁS REVISAR TUS FACTURAS,<br>DESCARGAR ALGUNA O REALIZAR PAGOS?<br>Consulta de factura |
| ¿NECESITÁS HACERTE UN ESTUDIO O<br>PRÁCTICA?<br>Autorizaciones                                                      | ¿QUERÉS SIMPLIFICAR EL PAGO DE TU<br>CUOTA?<br>Adhesión a débito                             |
| QUERÉS GESTIONAR LA DEVOLUCIÓN DEL<br>PAGO DE UNA PRESTACIÓN MÉDICA?<br>Reintegros                                  | ¿SABÉS DÓNDE PAGAR TUS FACTURAS?                                                             |
| RECESITÁS VER O SOLICITAR TU<br>CREDENCIAL?<br>Credenciales                                                         | Medios de pago ¿NECESITÁS ACTUALIZAR LOS DATOS DE TU CBU O TARJETA DE CRÉDITO?               |
| ¿QUERÉS PAGAR O VER EL ESTADO DE TU<br>CUENTA?<br>Facturación                                                       | Autorización medios de<br>pago                                                               |
|                                                                                                    | Volver                                                                                       |

A continuación vas a poder ver el detalle de las facturas impagas, seleccioná las que quieras pagar y seguí los pasos para abonarlas desde tu celular, tablet o computadora.

IMPORTANTE: El pago de la/s factura/s será posible siempre y cuando abones desde lo más antiguo a lo más reciente. No se pueden saltear facturas o abonar solo las más reciente.

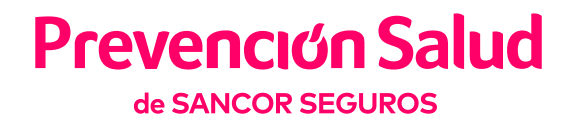

**3** Seleccioná el medio de pago de tu preferencia y finalizá colocando tus datos personales.

IMPORTANTE: Podés elegir la cantidad de cuotas en la que quieras abonar lo adeudado.

Clickeá sobre **Pagar ahora** y automáticamente la web te redirige a MERCADO PAGO para finalizar la operación.

| AA A ados-prem.gruposancorseguros.com                                                                          | Prevención Salud<br>de SANCOR SEGUROS                                                                                  |
|----------------------------------------------------------------------------------------------------|----------------------------------------------------------------------------------------------------|
| Prevención Salud                                                                                               |                                                                                                    |
| <b>Facturación</b><br>estioná todo lo relacionado al pago y estado de tu cuenta.<br><b>Consulta de factura</b> | Periodo<br><b>12/2020</b><br>Fecha de vencimiento<br><b>09/12/2020</b><br>N° de factura<br><b>B000202332706</b>        |
| Adherido a factura digital.<br>340760@yopmail.com                                                              | Importe<br>913,90<br>Saldo de facturación<br>913,90<br>Descargar                                                       |
| Datos de cuenta                                                                                                | Seleccionar                                                                                                    |
| Estado de cuenta © Pendiente de pago Saldo pendiente                                                           | Importe total \$: 913,90                                                                                               |
| \$ 913,90<br>Vencimiento de la última factura<br>09/12/2020                                                    | Comprobante de pagos pendientes                                                                                        |
|                                                                                                    | acercándote a un ente recaudador con el com<br>pagos pendientes. Recordá que los pagos fuel<br>pueden generar interés. |

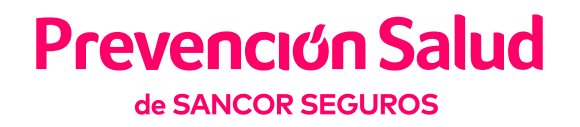

 $\rightarrow$ 

Controlá los datos ingresados, registrá tu dirección de e-mail y por último confirmá la transacción.

| AA 🔒 mercadopago.com.ar 🖒                |
|------------------------------------------|
| Plan A2 CP \$ 913,90                     |
| ¿Cómo querés pagar?                      |
| Pagar con Mercado Pago                   |
| Ingresar con mi cuenta de Mercado > Pago |
| Pagar como invitado                      |
| Nueva Tarjeta     Débito o crédito       |
|                                          |
| Pago Fácil, Rapipago y kioscos           |
| Volver al sitio                          |
|                                          |
|                                          |
|                                          |
|                                          |

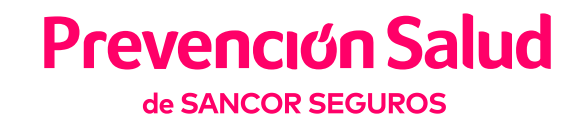

Listo, tu pago fue acreditado, en unos minutos recibirás la confirmación por e-mail, y su pago se imputará en la cuenta corriente. 5 En el trascurso de las siguientes 24hs. se actualizará en MI SALUD ONLINE el listado con la/s factura/s pendiente/s de pago.

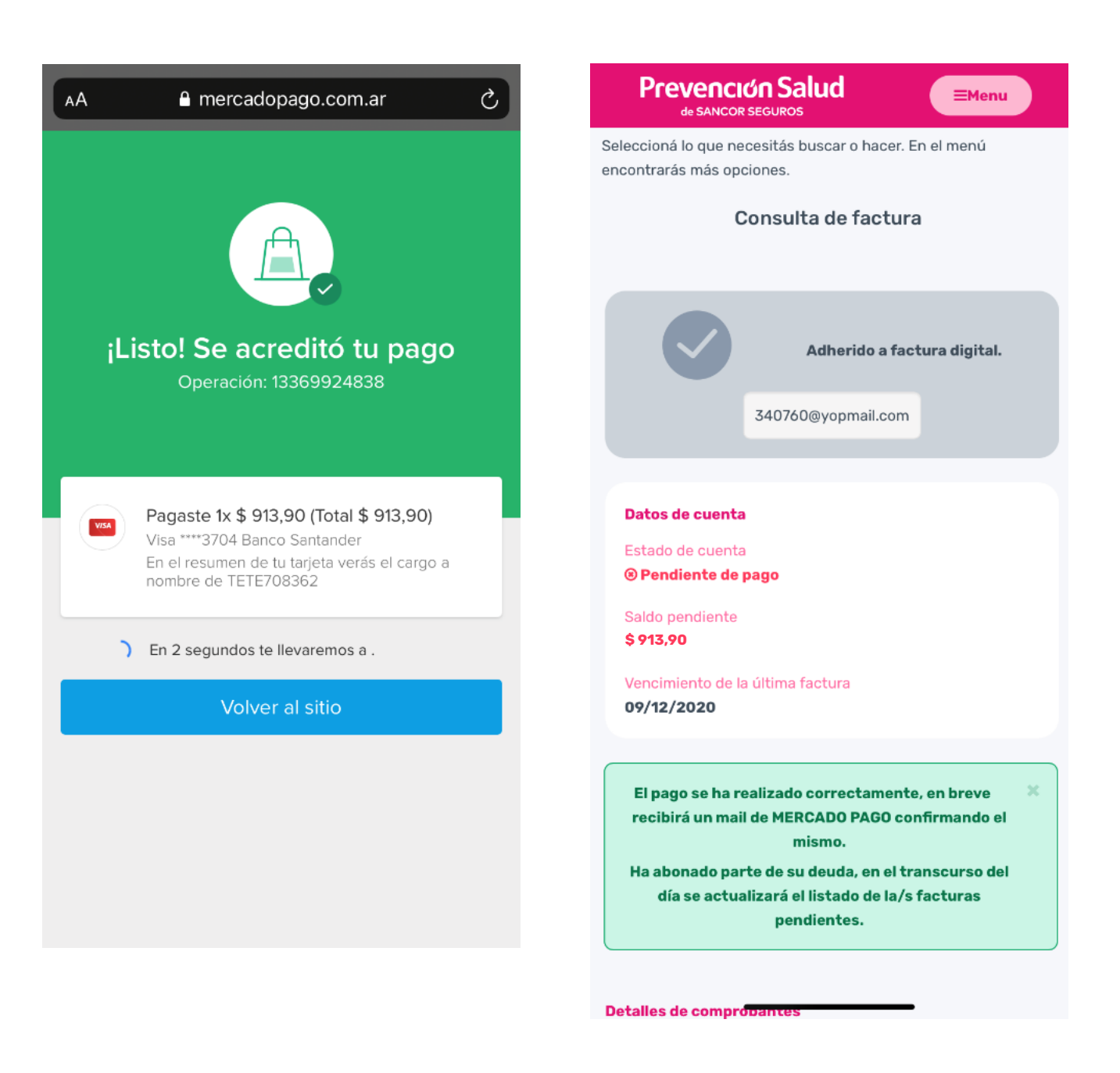